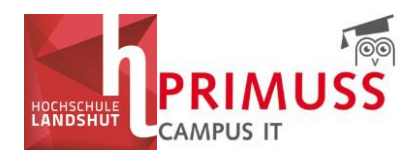

# PRIMUSS timetable work aid

Status: 24.06.2025

## Contents

| PRIM | 1USS timetable work aid                          | 1                                  |
|------|--------------------------------------------------|------------------------------------|
| 1.   | Registration                                     | Fehler! Textmarke nicht definiert. |
| 2.   | Semester selection                               | 2                                  |
| 3.   | Overview of all courses offered                  | Fehler! Textmarke nicht definiert. |
| 4.   | Views                                            | Fehler! Textmarke nicht definiert. |
| 5.   | Create your personal timetable                   | 6                                  |
| 6.   | Subscribe to timetable and integrate into Outloc | ok10                               |
| 7.   | Abbreviations in the timetable                   | 11                                 |

## 1. Registration

a. Log in to the SSO portal of Landshut University of Applied Sciences with your user name (not e-mail address) and password (university ID) and select the "Timetable" tile under "My tools". The timetable will then open.

https://sso.haw-landshut.de/main/welcome/

### ODER:

b. Log in with your user name (not e-mail address) and password (university ID) directly in the timetable under the following link:

https://www3.primuss.de/stpl/login.php?FH=fhla&Lang=de

In the second step, please enter your second authentication factor.

| Beschreibung dieses Dienstes:<br>PRIMUSS-Online-Dienste ermöglichen den Zugriff auf wichtige Informationen und Dienste zur Studienorganisation und Verfolgung<br>des Studienfortschritts wie Studienbescheinigungen, Notenblatt, Prüfungsanmeldung, Prüfungsergebnisse. |  |  |  |  |  |  |  |  |
|----------------------------------------------------------------------------------------------------|--|--|--|--|--|--|--|--|
| Benutzername                                                                                                    |  |  |  |  |  |  |  |  |
| Username (bitte beachten Sie die Kleinschreibung)                                                                                                    |  |  |  |  |  |  |  |  |
| Passwort                                                                                                    |  |  |  |  |  |  |  |  |
| Password                                                                                                    |  |  |  |  |  |  |  |  |
| Anmeldung                                                                                                    |  |  |  |  |  |  |  |  |

### Anmelden bei PRIMUSS - Online-Dienste

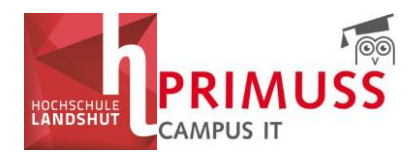

## 2. Semester selection

First select the semester in the menu area on the left for which you would like to create the timetable and change the language "Sprache" to "English".

| HOCHSCHULE<br>HOCHSCHULE<br>LANDSHUT<br>Sprache: ≧te<br>€  | Stundenpläne Hochschule<br>Wissenschaften Landshut i<br>Unverbindliches Informationssystem zu e<br>angewandte Wissenschaften Landshut<br>Wartungsarbeiten im PRIMUSS Dokumentenm<br>05.06.2025 von 06:30 Uhr bis ca. 09:00 Uhr In<br>Dokumentenmanagementsystem nicht zur Verfü |
|------------------------------------------------------------|----------------------------------------------------------------------------------------------------|
| Semester<br>WS25/26(in Plg.) v                             |                                                                                                    |
| Fächerauswahl     Aktueller Stundenplan     Erste Schritte |                                                                                                    |

## 3. Overview of all courses offered

If you would first like an overview of all the courses offered for your study group (semester), select "Study group timetables" from the menu on the left. Here you can first select the faculty, whether "Bachelor" or "Master", then the degree program and then the study group (semester).

Note: A detailed description of all abbreviations for all faculties and all degree programs can be found on the last pages of this document under point 7.

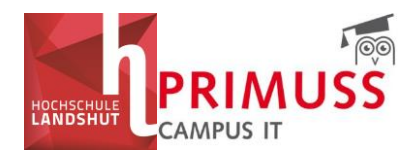

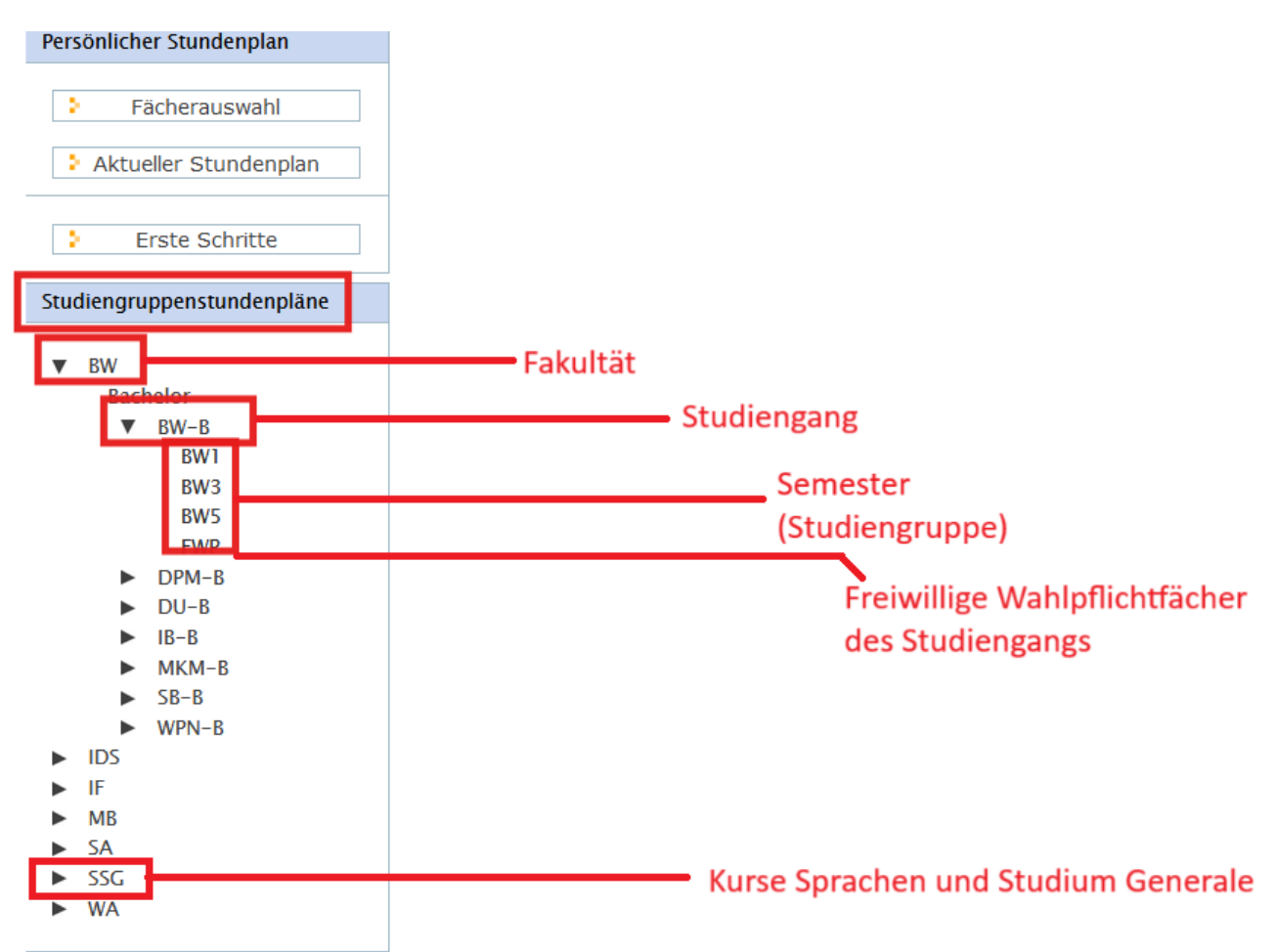

Example: BW-B = Bachelor of Business Administration BW1 = 1<sup>st</sup> semester Bachelor of Business Administration

Basically, three points are relevant for your individual timetable:

- For the compulsory courses, your own degree program with the corresponding semester selection (study group)
- For the compulsory elective courses, the organization Languages and Studium Generale (SSG) with the central offer
- For additional courses and courses without ECTS, the special courses of your faculty (SV)

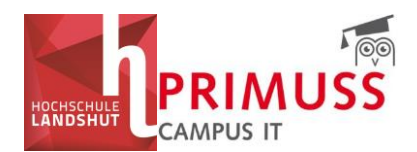

## 4. Views

Once you have made a selection, you will first be shown the weekly view of the timetable for your degree program and your semester in the current week. You can navigate through the weeks in the top bar.

| U.S.C.L.C.C.L.L.C.                | -    |         |                   |                    |                  |          |                                       |             |         |               |           |             |      |
|-----------------------------------|------|---------|-------------------|--------------------|------------------|----------|---------------------------------------|-------------|---------|---------------|-----------|-------------|------|
| Stundenplan von BWT im WS25/26    |      |         |                   |                    |                  |          |                                       |             |         |               |           |             |      |
| LANDSHUT                          | Bet  | riebswi | rtschaft 1. Sem   | ester              |                  |          |                                       |             |         |               |           |             |      |
| and the second second second      | Bitt | e beach | nten Sie die Hin  | weise zum Stunde   | enplan!          |          |                                       |             |         |               |           |             |      |
|                                   |      |         |                   |                    |                  |          |                                       |             |         |               |           |             |      |
| myStundenplan – WS25/26           | Wo   | chenka  | lender Nurv       | wöchentl. Termine  | Blockveranstaltu | ingen Al | le Termine                            | Vorlesungsk | alender | Fächerlegende | Hinweise  | e Extern    |      |
| 2 <u></u>                         | 144  | Heute   | Tag 🔤 V           | Voche Monat        | Semester D4      | 13 Okt   | - 19 Okt 202                          | 5           |         |               |           |             |      |
| Sprache: de en                    | -    | -       |                   |                    |                  |          |                                       |             | Auswa   | ahl des Datu  | ms, für o | das der     |      |
| spractice                         | 0    | 00.00   | MO                | 3.10.              | DI 14.10         | •        | M                                     | 115.10.     | Stund   | enplan ange   | zeigt wi  | rd          |      |
| Abmelden                          | 0    | 08:00   |                   |                    | BW_WIMa          |          |                                       |             | Stand   | enplan ange   | Leige mi  |             |      |
| Semester                          | 1    |         | 08:45 - 10:15     | 08:45 - 10:15      |                  |          | 08:45 - 11:5                          | 5           |         |               |           |             |      |
| WS25/26(in Pla.) ~                |      | 09:00   | bw_rr (Gr.1)      | BW_VWLMIKIO (GI.2) |                  |          | I I I I I I I I I I I I I I I I I I I | n G012      |         |               |           |             |      |
|                                   | 2    |         |                   |                    |                  |          |                                       |             |         |               |           |             |      |
| Persönlicher Stundenplan          |      | 10:00   | 10.25 - 11.55     | 10:25 - 11:55      |                  |          |                                       |             |         |               |           |             |      |
| T the second second               | 3    |         | BW_VWLMikro (Gr.1 | BW_IT (Gr.2)       | Wec              | hsel     |                                       |             |         |               |           |             |      |
| <ul> <li>Facherauswahi</li> </ul> | A    | 11:00   |                   |                    | zwisch           | an den   |                                       |             |         |               |           |             |      |
| Aktueller Stundenplan             |      |         |                   |                    | 200130110        | han      |                                       |             |         |               |           |             |      |
|                                   | 5    | 12:00   |                   |                    | vvoc             | nen      | 12:10 - 13:4                          | 0           |         |               |           |             |      |
| Erste Schritte                    |      |         |                   |                    | (Vor und         | zurück)  | BW_WiMa                               | in G007     |         |               |           |             |      |
|                                   | 6    | 13:00   |                   |                    |                  |          |                                       |             |         |               |           |             |      |
| Studiengruppenstundenpläne        | 7    |         | Wahl              | wischon            |                  |          | L                                     |             |         |               |           |             |      |
|                                   |      | 14:00   |                   | wischen            |                  |          |                                       |             |         |               |           |             |      |
| BW     Bachelor                   | 8    |         | lages-,           | Wochen-,           | Veranstaltun     | gsfach   | 14:30 - 17:4                          | 0           | _       |               | ranstaltı | ungsuhrzeit |      |
| W-B                               |      | 15:00   | Mona              | ats- und           | und Grup         | pe       | BW_BWL (Gr.2)                         | in G012     | _       |               |           |             |      |
| BW1                               | 9    |         | Semest            | teransicht         |                  |          | /                                     |             |         |               |           |             |      |
| BW3                               |      | 16:00   | des Stu           | ndenplans          |                  | _        |                                       |             |         |               |           |             |      |
| BW5                               | 10   |         |                   |                    |                  |          |                                       |             |         |               | Vera      | anstaltungs | raum |
| FWP<br>▼ DPM-B                    | 11   | 17.00   |                   |                    | Dozieren         | de/r     |                                       |             |         |               |           |             |      |
| DPM1                              |      |         |                   |                    |                  |          |                                       |             |         |               |           |             |      |
| DPM3                              | 12   | 18.00   |                   |                    |                  |          |                                       |             |         |               |           |             |      |
| DPM5                              |      | 10.00   |                   |                    |                  |          |                                       |             |         |               |           |             |      |
| V DU-B                            | 13   | 10.00   |                   |                    |                  |          |                                       |             |         |               |           |             |      |
| ► IB-B                            | 16   | 15.00   |                   |                    |                  |          |                                       |             |         |               |           |             |      |
| MKM-B                             | 14   | 20:02   |                   |                    |                  |          |                                       |             |         |               |           |             |      |
| ▼ SB-B                            | 15   | 20:00   |                   |                    |                  |          |                                       |             |         |               |           |             |      |
| C01                               |      |         |                   |                    |                  |          |                                       |             |         |               |           |             |      |

Under the tab "Weekly events only" you will find the events that take place regularly and under the tab "Block events" individual events planned as a block.

Under the "All dates" tab, you will find an overview of all dates for the courses in your semester (study group).

| Stundenplan                              | Stundenplan von BW1 im WS25/26                                                                                                    |               |           |           |           |  |  |  |  |  |
|------------------------------------------|----------------------------------------------------------------------------------------------------|---------------|-----------|-----------|-----------|--|--|--|--|--|
| Betriebswirtschaft<br>Bitte beachten Sie | Betriebswirtschaft 1. Semester<br>Bitte beachten Sie die Hinweise zum Stundenplan!                                                                                              |               |           |           |           |  |  |  |  |  |
| Wochenkalender                           | Wochenkalender         Nur wöchentl. Termine         Blockveranstaltungen         Alle Termine         Vorlesungskalender         Fächerlegende         Hinweise         Extern |               |           |           |           |  |  |  |  |  |
| 📆 Heute 🛛 🏢 Ta                           | 📅 Heute 📰 Tag 🔜 Woche 📰 Monat 📰 Semester 🛛 📢 🕨 9 Mar – 15 Mar 2026                                                                                                    |               |           |           |           |  |  |  |  |  |
|                                          | Mo 13.10.                                                                                                    | Di 14.10.     | Mi 15.10. | Do 16.10. | Fr 17.10. |  |  |  |  |  |
| 0 00:00                                  |                                                                                                    | 08.00 - 10.15 |           |           |           |  |  |  |  |  |

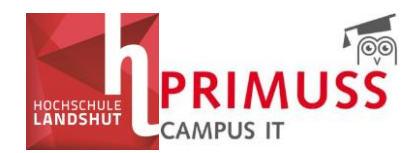

If you click on an event in the timetable in the "Weekly calendar" view, you will be shown further information about the event - e.g. content, schedule, etc.

|           |                                  |         | 2.5.         |
|-----------|----------------------------------|---------|--------------|
| linweise: | Gruppe 1: A – J; Gruppe 2: K – Z |         |              |
| ermine:   | Do 20.03.2025: 08.45 - 11.55     | r SC001 |              |
|           | Do 27.03.2025: 08.45 - 11.55     | r SC001 | 1. 50001     |
|           | Do 03.04.2025: 08.45 - 11.55     | r SC001 | ra in SCOOT  |
|           | Do 10.04.2025: 08.45 - 11.55     | r SC001 |              |
|           | Do 24.04.2025: 08.45 - 11.55     | r SC001 |              |
|           | Do 08.05.2025: 08.45 - 11.55     | r SC001 |              |
|           | Do 15.05.2025: 08.45 - 11.55     | r SC001 |              |
|           | Do 22.05.2025: 08.45 - 11.55     | r SC001 |              |
|           | Do 05.06.2025: 08.45 - 11.55     | r SC001 |              |
|           | Do 12.06.2025: 08.45 - 11.55     | r SC001 |              |
|           | Do 26.06.2025: 08.45 - 11.55     | r SC001 | p in SC001   |
|           | Do 03.07.2025: 08.45 - 11.55     | r SC001 |              |
|           | Do 10.07.2025: 08.45 - 11.55     | r SC001 |              |
|           |                                  |         |              |
|           |                                  |         | 14:30 - 16:0 |

Under the "Subject legend" tab, you will find the long names of the course abbreviations given in the timetable. You can also find these by clicking on the course in the timetable.

| Stundenplan von BW2 im SS25                                                                                               |               |                 |  |  |  |  |  |  |  |
|----------------------------------------------------------------------------------------------------|---------------|-----------------|--|--|--|--|--|--|--|
| Betriebswirtschaft 2. Semester<br>Bitte beachten Sie die Hinweise zum Stundenplan!                                        |               |                 |  |  |  |  |  |  |  |
| Wochenkalender         Nur wöchentl. Termine         Blockveranstaltungen         Alle Termine         Vorlesungskalender | Fächerlegende | Hinweise Extern |  |  |  |  |  |  |  |
| BW_StaÜbung - Statistik                                                                                                   |               |                 |  |  |  |  |  |  |  |
| BW_VWLMakro - VWL 2 Makroökonomie                                                                                         |               |                 |  |  |  |  |  |  |  |
| BW_KLR - Kosten- und Leistungsrechnung                                                                                    |               |                 |  |  |  |  |  |  |  |
| BW_IT - Informationstechnologie                                                                                           |               |                 |  |  |  |  |  |  |  |
| BW_M&V - Grundlagen Marketing und Vertrieb                                                                                |               |                 |  |  |  |  |  |  |  |
| BW_IT Übung – Informationstechnologie                                                                                     |               |                 |  |  |  |  |  |  |  |
| BW_Statistik – Statistik                                                                                                  |               |                 |  |  |  |  |  |  |  |
| BW-SonderV - Sonderveranstaltung BW                                                                                       |               |                 |  |  |  |  |  |  |  |

IMPORTANT: Please always observe the notes on the timetable. These can be found in list form by clicking on the event in the timetable or in the "Notes" tab. If there is a group division for individual events, this can be found here, for example.

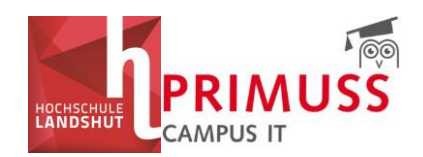

| IT 2 (Gr.3<br>(BW_IT - In<br>BW2                                                                                                    | ) – Informationstecl<br>formationstechnologie                                                                                                    | hnologie (Gr.3)<br>)                                                                 |                              |                      |               | ra in SC | 2001   |
|----------------------------------------------------------------------------------------------------|----------------------------------------------------------------------------------------------------|--------------------------------------------------------------------------------------|------------------------------|----------------------|---------------|----------|--------|
| Hinweise:                                                                                                    | IT 2: Vorlesung in einer G                                                                                                    | ruppe für alle / IT3: (                                                              | Gruppe 1: A – k              | Ka; Gruppe 2: Ke – Z |               |          |        |
| Termine:                                                                                                    | Do 20.03.2025: 12.10 - 1<br>Do 27.03.2025: 12.10 - 1<br>Do 03.04.2025: 12.10 - 1<br>Do 10.04.2025: 12.10 - 1                                                                                                    | 13.40 Prof.<br>13.40 Prof.<br>13.40 Prof.<br>13.40 Prof.                             | SC00<br>SC00<br>SC00<br>SC00 | 01<br>01<br>01<br>01 |               | p in SC  | 001    |
| Stundenpla                                                                                                    | n von BW2 im SS25                                                                                                    | 15.40 FIGI.                                                                          | 500                          |                      | I             |          |        |
| Betriebswirtscha<br>Bitte beachten Si                                                                                                    | ft 2. Semester<br>e die Hinweise zum Stundenpla                                                                                                    | in!                                                                                  |                              |                      |               |          |        |
| Wochenkalender                                                                                                    | Nur wöchentl. Termine                                                                                                    | Blockveranstaltungen                                                                 | Alle Termine                 | Vorlesungskalender   | Fächerlegende | Hinweise | Extern |
| BW_IT - IT 2 (Gr.:<br>BW_IT - IT 3 (Gr.)<br>BW_IT - IT 3 (Gr.)<br>BW_M&V (Gr.) : (<br>BW_M&V (Gr.2) : (<br>BW_VWLMakro (G<br>BW_VWLMakro (G | <ul> <li>a): IT 2: Vorlesung in einer Gruppe</li> <li>b): IT 3 / IT3: Gruppe 1: A - Ka; Gr</li> <li>c): IT 3 / IT3: Gruppe 1: A - Ka; Gr</li> <li>c): IT 3 / IT3: Gruppe 1: A - Ka; Gr</li> <li>Gruppe 1: A - J; Gruppe 2: K - Z</li> <li>Gruppe 1: A - J; Gruppe 2: K - Z</li> <li>r.1): Gruppe 1: A - Ka; Gruppe 2:</li> <li>r.2): Gruppe 1: A - Ka; Gruppe 2:</li> </ul> | :für alle / IT3: Gruppe 1: A<br>uppe 2: Ke – Z<br>uppe 2: Ke – Z<br>Ke – Z<br>Ke – Z | – Ka; Gruppe 2: Ke           | : - Z                |               |          |        |

## 5. Creating your personal timetable

In the "Personal timetable" menu area, you can select the courses you would like to have displayed under "Current timetable" in three steps under "Subject selection".

If you want to put together your individual timetable, first click on "Subject selection" in the menu on the left under "Personal timetable". This will take you to the selection page. Then select your "Study program" by placing a checkmark in front of the corresponding study program and then your "Study group" (= semester) also by placing a checkmark in front of the corresponding study group or semester.

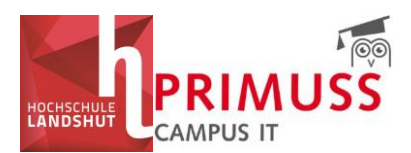

| HOCHSCHULE                               | Speichern<br>Studiengänge Studiengruppen BW2 FWP DPM4              |                                                      |                                                                   |  |  |  |
|------------------------------------------|--------------------------------------------------------------------|------------------------------------------------------|-------------------------------------------------------------------|--|--|--|
| Activities and                           | Fakultāten                                                         |                                                      | Studiengänge                                                      |  |  |  |
| myStundenplan – SS25                     | BW – Fakultät Betriebswirtschaft                                   |                                                      | 8W-8<br>- Betriebswirtschaft                                      |  |  |  |
| Sprache: ten                             |                                                                    |                                                      | DPH-8                                                             |  |  |  |
| Abmelden                                 |                                                                    |                                                      | - Lagitalisterung, Prozessotpimierung & Management (B.A.)         |  |  |  |
| SS25 V                                   |                                                                    |                                                      | - Digitalisierung und Unternehmensgründung                        |  |  |  |
| Persönlicher Stundenplan                 |                                                                    |                                                      | <b>IB-B</b><br>- Internationale Betriebswirtschaft (B)            |  |  |  |
| Fächerauswahl                            |                                                                    |                                                      | MKM-5<br>- Medien- und Kommunikationsmanagement                   |  |  |  |
| Aktueller Stundenplan     Erste Schritte |                                                                    |                                                      | 58-8<br>– Steverberatung (BA)                                     |  |  |  |
| Studiengruppenstundenpläne               |                                                                    |                                                      | WPN-B<br>- Wirtschaftspsychologie & Nachhaltigkeitsmanagement (6) |  |  |  |
| ► BW<br>► ET/WI                          |                                                                    |                                                      | MBE-M<br>- Internationale Betriebswirtschaft (MA)                 |  |  |  |
| HAWLA     IDS     IF                     |                                                                    |                                                      | MUF-M<br>- Marktorientierte Unternehmensführung (MA)              |  |  |  |
| ► MB<br>► SA                             |                                                                    |                                                      | Export BW                                                         |  |  |  |
| ► WA                                     |                                                                    |                                                      | - Export BW                                                       |  |  |  |
| Raumpläne                                | ET/WI – Fakultät Elektrotechnik und Wirtschaftsingenieurwesen      | AWT-B<br>- Automobiliwitschaft und -technik<br>BMT-B |                                                                   |  |  |  |
| Raum<br>Bitte auswählen v                |                                                                    |                                                      |                                                                   |  |  |  |
| HOCHSCHULE<br>LANDSHUT                   | Speichern<br>Studiengänge Studiengruppen BW2 FWP                   | DPM4                                                 |                                                                   |  |  |  |
| And the second second second second      | Studiengang                                                        |                                                      | Studiengruppen                                                    |  |  |  |
| myStundenplan – SS25                     | DPM-B<br>- Digitalisierung, Prozessotpimierung & Management (B.A.) |                                                      | DPM2 Digitalisierung, Prozessoptimierung & Management 2. Semester |  |  |  |
| Sprache: de en                           |                                                                    |                                                      | DPH4 Digitalisierung, Prozessoptimierung & Management 4. Semester |  |  |  |
| Semester                                 |                                                                    |                                                      | DPM5                                                              |  |  |  |
| SS25 ×                                   |                                                                    |                                                      | Digitalisierung, Prozessoptimierung & Management 5. Semester      |  |  |  |
| Persönlicher Stundenplan                 |                                                                    |                                                      | Digitalisierung, Prozessoptimierung & Management 6. Semester      |  |  |  |
| Fächerauswahl                            | Speichern                                                          |                                                      |                                                                   |  |  |  |
| Aktueller Stundenplan                    |                                                                    |                                                      |                                                                   |  |  |  |
| Erste Schritte                           |                                                                    |                                                      |                                                                   |  |  |  |

In these areas, you can also select the subjects from Languages and Studium Generale (SSG) by scrolling down under "Study programs", ticking the box and selecting the relevant group under "Study group".

| SSG – Sprachen & Studium Generale | SG_SP<br>- Studium Generale und Sprachen |
|-----------------------------------|------------------------------------------|
|                                   |                                          |

| Speichern                                |          |                |
|------------------------------------------|----------|----------------|
| Studiengänge Studiengruppen Spanisch     |          |                |
| Studiengang                              |          | Studiengruppen |
| SG_SP<br>- Studium Generale und Sprachen | Spanisch |                |

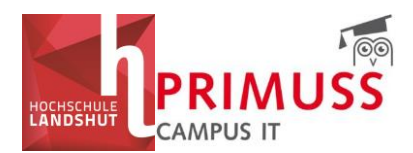

The selected study group (semester) appears in the top bar. If you click on the selected study group (semester), a list of subjects relevant to the study group (semester) will appear. If you want a course to appear in your personal timetable, select it.

| Speichern       Studiengänge       Studiengruppen       BW2       FWP |                                                                                                    |          |                                                      |  |  |  |  |  |
|-----------------------------------------------------------------------|----------------------------------------------------------------------------------------------------|----------|------------------------------------------------------|--|--|--|--|--|
| Drucke Ausge                                                          | Drucke Ausgewählte                                                                                                    |          |                                                      |  |  |  |  |  |
| Alle Auswähle                                                         | Alle Auswählen                                                                                                    |          |                                                      |  |  |  |  |  |
| Details anzeig                                                        | jen/verbergen                                                                                                    |          |                                                      |  |  |  |  |  |
|                                                                       | Fächer.Teilgruppe                                                                                                    | Dozenten | Planung                                              |  |  |  |  |  |
|                                                                       | BW_S_KonsumPsy Konsumentenpsychologie<br>Konsumentenpsychologie<br>Details                                                                                        |          | Letzte Änderung: 2025-04-07 14:03<br>Zeiten anzeigen |  |  |  |  |  |
|                                                                       | BW.S_Nachhaltigk Seminar: Nachhaltigkeit<br>Seminar: Nachhaltigkeit<br>Details                                                                                    |          | Letzte Änderung: 2025-02-17 19:38<br>Zeiten anzeigen |  |  |  |  |  |
|                                                                       | DPM_CaseStudy Case Study: Mobile App / Web App<br>Case Study: Mobile App / Web App<br>Details                                                                     |          | Letzte Änderung: 2025-04-23 11:02<br>Zeiten anzeigen |  |  |  |  |  |
|                                                                       | DPM_Co Grundlagen Controlling<br>Grundlagen Controlling<br>Details                                                                                                |          | Letzte Änderung: 2025-04-23 18:41<br>Zeiten anzeigen |  |  |  |  |  |
|                                                                       | DPM_GmuStrE Geschäftsmodell- und Strategieentwicklung<br>Geschäftsmodell- und Strategieentwicklung (Gr.2) Geschäftsmodell- und<br>Strategieentwicklung<br>Details |          | Letzte Ånderung: 2025-04-07 12:46<br>Zeiten anzeigen |  |  |  |  |  |

As soon as you know your subject selection, you can tick the subjects relevant to you and put together, save and, if necessary, export your individual timetable.

For Studium Generale and languages, you can also select the courses that you have been allocated by lot. Please only select the courses that you have actually received!

| Speichern Studiengruppen Spanisch Spanisch |                                                                                                    |                  |                                                      |  |  |  |  |  |  |  |
|--------------------------------------------|----------------------------------------------------------------------------------------------------|------------------|------------------------------------------------------|--|--|--|--|--|--|--|
| Drucke Ausge                               | ewählte                                                                                                    |                  |                                                      |  |  |  |  |  |  |  |
| Alle Auswähle                              | n                                                                                                    |                  |                                                      |  |  |  |  |  |  |  |
| Details anzeig                             | jen/verbergen                                                                                                    |                  |                                                      |  |  |  |  |  |  |  |
|                                            | Fächer.Teilgruppe                                                                                                    | Dozenten         | Planung                                              |  |  |  |  |  |  |  |
|                                            | F316 Span U Basis 1b Spanisch UNIcert Basis 1b<br>Spanisch UNIcert Basis 1b (Gr.1) Spanisch UNIcert Basis 1b<br>Details |                  | Letzte Änderung: 2025–05–13 10:59<br>Zeiten anzeigen |  |  |  |  |  |  |  |
|                                            | F320 Span U Basis 2a Spanisch UNIcert Basis 2a<br>Spanisch UNIcert Basis 2a (Gr.1) Spanisch UNIcert Basis 2a<br>Details | and device ve    | Letzte Änderung: 2025–05–13 10:59<br>Zeiten anzeigen |  |  |  |  |  |  |  |
|                                            | F320 Span U Basis 2a Spanisch UNIcert Basis 2a<br>Spanisch UNIcert Basis 2a (Gr.2) Spanisch UNIcert Basis 2a<br>Details | Lary Pelchonarra | Letzte Änderung: 2025-05-13 10:59<br>Zeiten anzeigen |  |  |  |  |  |  |  |
|                                            | F320 Span U Basis 2a Spanisch UNIcert Basis 2a<br>Spanisch UNIcert Basis 2a (Gr.3) Spanisch UNIcert Basis 2a<br>Details |                  | Letzte Änderung: 2025–05–13 10:59<br>Zeiten anzeigen |  |  |  |  |  |  |  |

Speichern

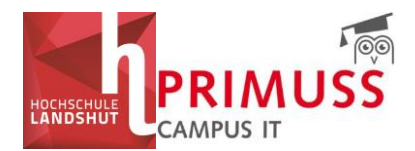

Click on "Details" to view the information stored for the event. Click on "Show times" to display the event dates.

| BW.S.Nachhaltigk Seminar: Nachhaltigkeit<br>Forsione Neckholisteit<br>Himweise: inkl. Mittagspause 13:40 – 14:30 Uhr |
|----------------------------------------------------------------------------------------------------|
|----------------------------------------------------------------------------------------------------|

### Please do not forget to save your selection!

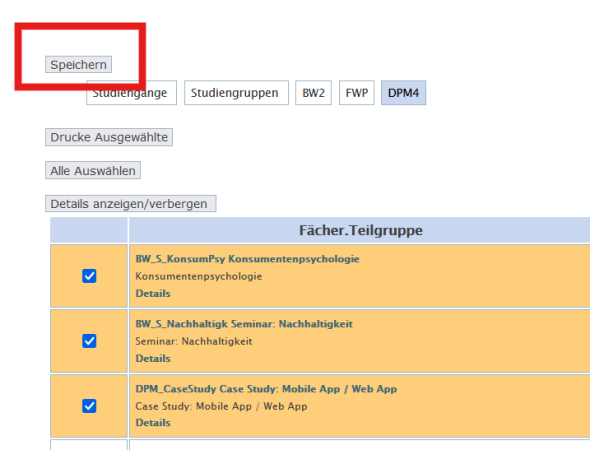

Once you have selected and saved all subjects, you will see your individual timetable under "Current timetable". You can also navigate through the views and/or weeks here.

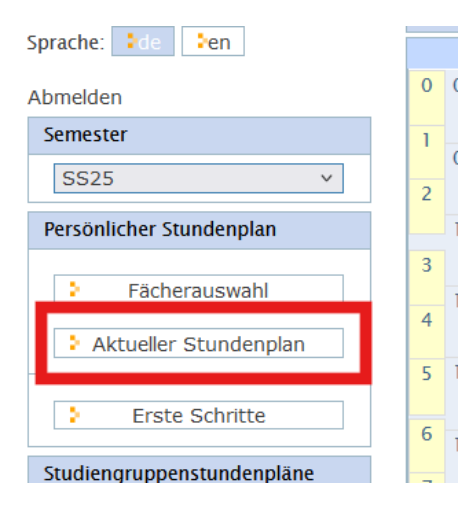

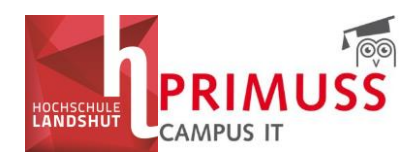

Further information and instructions on how to create your personal timetable can be found in the "First steps" section in the menu on the left.

| Semester                   |                                                                                                    |  |  |  |  |  |  |  |
|----------------------------|----------------------------------------------------------------------------------------------------|--|--|--|--|--|--|--|
| WS25/26(in Plg.) v         | Erste Schritte zum persönlichen Stundeplan                                                                                                    |  |  |  |  |  |  |  |
| Persönlicher Stundenplan   | Im Menübereich "Persönlicher Stundenplan" können Sie sich unter Fächerauswahl in drei Schritten die Lehrveranstaltungen zusammenstellen, die sie unter Aktueller Stundenplan angezeigt haben möchten.                          |  |  |  |  |  |  |  |
| Fächerauswahl              |                                                                                                    |  |  |  |  |  |  |  |
| Aktueller Stundenplan      | Achtung! Bitte unbedingt den Menüpunkt Hinweise sowie die Bekanntmachungen Ihres Dekanats unter "Aktuellen Meldungen" beachten! Zulassung zu den Fächern erfolgt über die Einteilung der Studiengrup Zulassungsbeschränkungen! |  |  |  |  |  |  |  |
| Erste Schritte             |                                                                                                    |  |  |  |  |  |  |  |
| Liste Semite               | Lie Fächerauswahl für die Stundenplanung ist unabhängig von der Fächeranmeldung in Ihrer Fakultät, mit der Sie bestätigen, welche Fächer Sie im jeweiligen Semester studieren möchten.                                         |  |  |  |  |  |  |  |
| Studiengruppenstundenpläne |                                                                                                    |  |  |  |  |  |  |  |
| ▶ BW                       | 1. Schritt: Studiengänge wählen                                                                                                    |  |  |  |  |  |  |  |
| ► HAWLA                    | Zeigen                                                                                                    |  |  |  |  |  |  |  |
| ► IDS                      |                                                                                                    |  |  |  |  |  |  |  |
| ► IF<br>► MB               | 2. Schrift: Studiengruppen wählen                                                                                                    |  |  |  |  |  |  |  |
| ► SA                       | Zeigen                                                                                                    |  |  |  |  |  |  |  |
| ► SSG<br>► WA              |                                                                                                    |  |  |  |  |  |  |  |
|                            | 3. Schrift: Fächer wählen                                                                                                    |  |  |  |  |  |  |  |
| Raumpläne                  | Zeigen                                                                                                    |  |  |  |  |  |  |  |
| Raum<br>Bitte auswählen v  | 3 4. Schritt: Fächerausvahl speichern                                                                                                    |  |  |  |  |  |  |  |
| Zeige Raumbelegung         | Wenn Sie die gewünschte Auswahl vorgenommen haben, Speichern nicht vergessen. Zur Bestägigung des Speichervorgangs erscheint die Anzeige "Auswahl gespeichert".<br>Abbildung Faecherauswahl speichern                          |  |  |  |  |  |  |  |

## 6. Subscribe to the timetable and integrate it into Outlook

You can also subscribe to your timetable and add it to your Outlook calendar in the top tabs in the "Current timetable". To do this, click on the tab "External" and "Subscribe to events" and click on "Show link". Follow the instructions. This will synchronize the updates to your timetable, such as rescheduling during the semester.

| Aktueller Stu                                                                                                    | ndenplan im SS25                                       |                           |                  |                    |               |          |        |                               |     |  |  |
|----------------------------------------------------------------------------------------------------|--------------------------------------------------------|---------------------------|------------------|--------------------|---------------|----------|--------|-------------------------------|-----|--|--|
|                                                                                                    |                                                        |                           |                  |                    |               |          |        |                               |     |  |  |
| Wochenkalender                                                                                                    | Nur wöchentl. Termine                                  | Blockveranstaltungen      | Alle Termine     | Vorlesungskalender | Fächerlegende | Hinweise | Extern | Für die Richtigkeit, Vollstär | ndi |  |  |
| Jedes Semester<br>Veranstaltunger                                                                                                    | hat einen eigenen Link.<br>1 können über die Fächerau: | swahl gewählt werden.     |                  |                    |               |          |        |                               |     |  |  |
| Termine Abonnieren                                                                                                    |                                                        |                           |                  |                    |               |          |        |                               |     |  |  |
| Terminaktualisierungen werden synchronisiert                                                                                                    |                                                        |                           |                  |                    |               |          |        |                               |     |  |  |
| Rechte Maustaste auf den Link und dann Link kopieren/Verknüpfung kopieren/Adresse des Links kopieren                                                                             |                                                        |                           |                  |                    |               |          |        |                               |     |  |  |
| In Outlook => Kalender hinzufügen => Aus dem Internet => Link einfügen                                                                                                    |                                                        |                           |                  |                    |               |          |        |                               |     |  |  |
| Termine Exportieren                                                                                                    |                                                        |                           |                  |                    |               |          |        |                               |     |  |  |
| Die Termine we                                                                                                    | rden einmalig exportiert.                              |                           |                  |                    |               |          |        |                               |     |  |  |
| Herunter                                                                                                    | laden                                                  |                           |                  |                    |               |          |        |                               |     |  |  |
| Die Termine im ics-Format können in alle gängigen Kalenderprogramme importiert werden.                                                                                           |                                                        |                           |                  |                    |               |          |        |                               |     |  |  |
| Speichern Sie di                                                                                                    | e iCal-Datei (ics-Format) au                           | If Ihrem PC.              |                  |                    |               |          |        |                               |     |  |  |
| In Outlook die E                                                                                                    | Datei importieren. Wählen Si                           | e "iCalendar oder vCalend | ar Date importie | ren".              |               |          |        |                               |     |  |  |
| Wählen Sie nun die zuvor auf Ihrem PC gespeicherte ics-Datei aus. Der Import ist damit abgeschlossen und die Termine müssten nun in Ihrem Outlook-Kalender zur Verfügung stehen. |                                                        |                           |                  |                    |               |          |        |                               |     |  |  |

Copy the link address and go to the calendar view in your Outlook. Click on "Add" and "From the Internet" and paste the copied link here. A new calendar will then be added to your Outlook calendar.

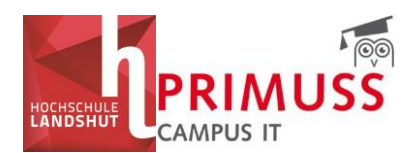

|    | Datei | Start S    | enden/Empfanger | n Ansicht H | lilfe Acrobat |         |                  |              |              |       |       |                 | _    |                       |   |
|----|-------|------------|-----------------|-------------|---------------|---------|------------------|--------------|--------------|-------|-------|-----------------|------|-----------------------|---|
|    | ۱ 🖯   | Neuer Tern | in 🗖 Neue Be    | sprechung ~ |               | 🕂 Heute | 📰 Nächste 7 Tage | Tagesansicht | Arbeitswoche | Woche | Monat | Planungsansicht | rs - | + Hinzufügen ~        | ~ |
|    |       |            |                 |             |               |         |                  |              |              |       |       |                 |      | Aus Adressbuch        |   |
| RR | >     | Heute      | <> 19 -         | 25. Mai 202 | 5             |         |                  |              |              |       |       |                 |      | Aus <u>R</u> aumliste |   |
|    |       |            |                 |             |               |         |                  |              |              |       |       |                 | - (  | Aus dem Internet      |   |
|    |       |            |                 |             |               |         |                  |              |              |       |       |                 |      |                       |   |

## 7. Abbreviations in the timetable

### **BW = Betriebswirtschaft**

BW-B = Bachelor Betriebswirtschaft DPM-B = Bachelor Digitalisierung, Prozessoptimierung & Management DU-B = Bachelor Digitalisierung & Unternehmensgründung IB-B = Bachelor Internationale Betriebswirtschaft MKM-B = Bachelor Medien- und Kommunikationsmanagement SB-B = Bachelor Steuerberatung WPN-B = Bachelor Wirtschaftspsychologie & Nachhaltigkeitsmanagement MGM-M = Master Global Management MIB-M = Master Internationale Betriebswirtschaft MUF-M = Master Marktorientierte Unternehmensführung

### ET/WI = Elektrotechnik und Wirtschaftsingenieurwesen

AWT-B = Bachelor Automobilwirtschaft und -technik BMT-B = Bachelor Biomedizinische Technik EIT-B = Bachelor Elektro- und Informationstechnik ISSF-B = Bachelor Intelligente Systeme und Smart Factory IWI-B = Bachelor Internationales Wirtschaftsingenieurwesen SIO-B = Bachelor Sustainable Industrial Operations and Business WI-B = Bachelor Wirtschaftsingenieurwesen AR-M = Master Applied Research in Engineering Sciences BN-M = Master Bordnetzentwicklung ET-M = Master Elektrotechnik NT-M = Master Nachhaltigkeit und Transformation WI-M = Master Wirtschaftsingenieurwesen

### IDS = Interdisziplinäre Studien

GSD-B = Bachelor Gebärdensprachendolmetschen HEBpq-B = Bachelor Hebamme primärqualifizierend HEBwq = Bachelor Hebamme weiterqualifizierend IP-B = Bachelor Ingenieurpädagogik IPSY-B = Bachelor Ingenieurpsychologie MUK-B = Bachelor Neue Medien und Interkulturelle Kommunikation PA-B = Bachelor Physician Assistant-Arztassistenz

### IF = Informatik

AIF-B = Bachelor Automobilinformatik DVM-B = Bachelor Digitales Verwaltungsmanagement

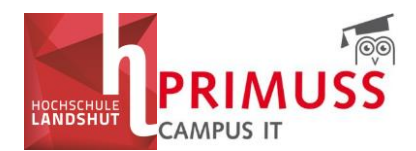

IF-B = Bachelor Informatik KI-B = Bachelor Künstliche Intelligenz WIF-B = Bachelor Wirtschaftsinformatik IF-M = Master Informatik MSE = Master Systems Engineering WIF-M = Master Wirtschaftsinformatik

### MB = Maschinen- und Bauwesen

ADF-B = Bachelor Additive Fertigung - Werkstoffe, Entwicklung und Leichtbau AMT-B = Bachelor Automobiltechnik ARC-B = Bachelor Architektur BAU-B = Bachelor Bauingenieurwesen MB-B = Bachelor Maschinenbau LUS-M = Master Leichtbau und Simulation MAN-M = Master Automobil- und Nutzfahrzeugtechnik

### SA = Soziale Arbeit

KIJ-B = Bachelor Soziale Arbeit in der Kinder- und Jugendhilfe SA-B = Bachelor Soziale Arbeit DGE-M = Master Soziale Arbeit: Diversität gestalten KSA-M = Master Soziale Arbeit: Klinische Sozialarbeit

### SSG = Sprachen und Studium Generale

### WA = Weiterbildungsakademie

BWI-B = Bachelor Wirtschaftsingenieurwesen berufsbegleitend WIE-B = Bachelor Wirtschaftsingenieurwesen Energie und Logistik ACM-M = Master Applied Computational Mechanics MDU-M = Master Digitale Unternehmensführung MMP-M = Master Management von Produktion und Supply Chain PMR-M = Master Prozessmanagement und Ressourceneffizienz SBE-M = Master Simulation Based Engineering SPM-M = Master Systems and Project Management WPM-M = Master Werteorientiertes Produktionsmanagement

### If you have any questions, please contact the faculty responsible.